| YALE-NEW HAVEN<br>HOSPITAL                | TITLE:<br>HPLC MIXING STUDY FOR<br>LINEARITY |                                 | DEPT OF LAB MEDICINE<br>CLINICAL HEMATOLOGY<br>Policy and Procedure Manual<br>DOCUMENT #<br>H-01-009<br>Page 1 of 3 |
|-------------------------------------------|----------------------------------------------|---------------------------------|----------------------------------------------------------------------------------------------------|
| WRITTEN BY:<br>Paula Morris,<br>MT (ASCP) | <b>EFFECTIVE DATE:</b> 10-2009               | <b>REVISION:</b><br>H-2 3/12/12 | <b>SUPERCEDES:</b><br>H-1 10-2009                                                                                   |

## I. MIXING STUDY FOR LINEARITY VARIANT II AND D10:

- A. Requires a normal Hgb AA specimen and a specimen or prepared hemolysate of a known abnormal Hgb (S,C,E, and F)("Hgb X")
- B. Prepare dilutions for each sample according to the following procedure.
- C. Analyze on HPLC and D10.
- D. Calculate expected % Hb X vs measured %Hb X utilizing Excel, Linearity Template.
- E. Enter the expected and measured Hb X into an Excel spreadsheet, graph. R sq value for linear regression should be >0.9.
- F. Print the simple regressions graphs and file in the Linearity notebook.
- G. The Hb S, A2, and C the expected and measured results should agree within 20%.
- H. The Hb F expected and measured results should agree within 30%.

## **II. INSTRUCTIONS:**

- A.  $(ax / (ax+by)) \cdot (measured \%HbX) = expected \%HbX(formula preset in program)$ 
  - 1. a = vol Hb X
  - 2. b = vol Hb A
  - 3.  $x = area \text{ of Hb } X \text{ peak in } 1000 \mu L \cdot dilution and } y = areas \text{ of Hb } A \text{ peak in } 1000 \mu l \text{ A dilution}$
- B. Instructions for the Linearity assay for the Variant II and D10 instruments: (Every 6 months)
  - Fill a 10 ml red top tube with 6 ml of fresh wash solution. (Use the wash specific to each instrument) Add 30 μl of sample. (For %S, C, and EE, hemolysates stored in -70C) (For %F find a recent whole blood sample with %F>50%) (If abnormal hgb sample has too low a Hct add extra μl so area count will be within instrument tolerance range)

| YALE-NEW HAVEN             | TITLE:<br>HOSPITAL HPLC MIXING STUDY FOR<br>LINEARITY |                  | DEPT OF LAB MEDICINE<br>CLINICAL HEMATOLOGY<br>Policy and Procedure Manual |
|----------------------------|-------------------------------------------------------|------------------|----------------------------------------------------------------------------|
| HOSPITAL                   |                                                       |                  | <b>DOCUMENT</b> #<br>H-01-009                                              |
|                            |                                                       |                  | Page 2 of 3                                                                |
| WRITTEN BY:                | EFFECTIVE DATE:                                       | <b>REVISION:</b> | SUPERCEDES:                                                                |
| Paula Morris,<br>MT (ASCP) | 10-2009                                               | H-2 3/12/12      | H-1 10-2009                                                                |

- 2. Fill a 10 ml red top tube with 10 ml of wash add 50 µl of the AA patient (normal patient should have a Hct >37%)
- Need 5 tubes (12 x 75) Label each tube using the dilution factors below for example: SS 50/950 - Add 50µl of the red tube SS to 950 µl of the red tube AA in a 12 x 75 tube marked SS 50/950.

| Patient X | Patient AA |  |
|-----------|------------|--|
| 50 µl     | 950 µl     |  |
| 200 µl    | 800 µl     |  |
| 400 µl    | 600 µl     |  |
| 600 µl    | 400 µl     |  |
| 800 µl    | 200 µl     |  |

- 4. Fill one micro vial with 100% of Patient AA from the red top tube.
- 5. Fill one micro vial with 100% of Patient X from the red top tube.
- 6. Label each micro vial with the dilution and type of X Hb eg: 50/950 SS. using a transfer pipette fill each micro vial with the correct 1 ml solution.
- 7. The order of micro vials after the control and calibrators are:
  - a. 100% HbAA
  - b. 50/950 Hb X
  - c. 200/800
  - d. 400/600
  - e. 600/400
  - f. 800/200
  - g. 100% Hb X
  - h. **00%** Hb AA to prevent carry over especially after CC.
- 8. Variant II change the demographics as follows:
  - a. 50/950 FF then print the samples and the 100% AA.
- 9. D10 enter the sample numbers with the dilution factors ie:a. 50/950 FF and print the samples and the first 100% AA.
- 10. Access the templates for the Variant II and D10 linearity:

| YALE-NEW HAVEN<br>HOSPITAL                | TITLE:<br>HPLC MIXING STUDY FOR<br>LINEARITY |                                 | DEPT OF LAB MEDICINE<br>CLINICAL HEMATOLOGY<br>Policy and Procedure Manual<br>DOCUMENT #<br>H-01-009<br>Page 3 of 3 |
|-------------------------------------------|----------------------------------------------|---------------------------------|----------------------------------------------------------------------------------------------------|
| WRITTEN BY:<br>Paula Morris,<br>MT (ASCP) | <b>EFFECTIVE DATE:</b><br>10-2009            | <b>REVISION:</b><br>H-2 3/12/12 | <b>SUPERCEDES:</b><br>H-1 10-2009                                                                                   |

- a. Enter the 100% value for the abnormal Hgb X.
- b. Enter the TOTAL AREA COUNT for the 100% X sample
- c. Enter the TOTAL AREA COUNT for the 100% Hgb AA sample
- d.. Under MEASURED enter the % of abnormal Hgb found on each dilution.
- e. The expected %Hg X then will be calculated. Compare this answer to the measured value.
- f. When all results are entered print the data page.
- g. Measured and expected are entered into an Excel spreadsheet as follows.

## III. LINEARITY AND REGRESSION PROCEDURE:

- A. In Excel enter results into two columns expected and measured
  - 1. Highlight information
  - 2. Go to Chart Wizard
  - 3. Line graph
  - 4. Next
  - 5. Next
  - 6. Chart Title: Linearity % Hgb(S,C,E,or F), instrument and date
  - 7. For X axis: dilution
  - 8. For Y axis: % Hgb(S,C,E,or F)
  - 9. Choose Data Table, choose "show data table"
  - 10. Next
  - 11. Finish
  - 12. Right click on a "measured" point on the graph, chose "add a trendline"
  - 13. Choose: Options
    - a. Display equation on chart
    - b. Display R sq value on chart (should be >.90)
    - c. OK
    - e. Print and place in linearity notebook, along with supporting documents.

## IV. HISTORY:

- H-1 This procedure was written by Paula Morris on 10-2009.
- H-2 This procedure was revised by S. Richardson 3/12/12.